## **Planificateur virtuel**

help.fracttal.com/hc/fr/articles/25285859187213-Planificateur-virtuel

Le module complémentaire de planification virtuelle vous permet de générer deux règles supplémentaires dans le module "Automator" qui sont :

- Générer automatiquement un OT à partir d'une nouvelle demande de travail.
- Générer automatiquement des OT à partir de tâches en attente

## Générer des OT à partir de nouvelles demandes de travail

Pour pouvoir généraliser les bons de travail non planifiés provenant d'une demande, vous devez procéder comme suit.

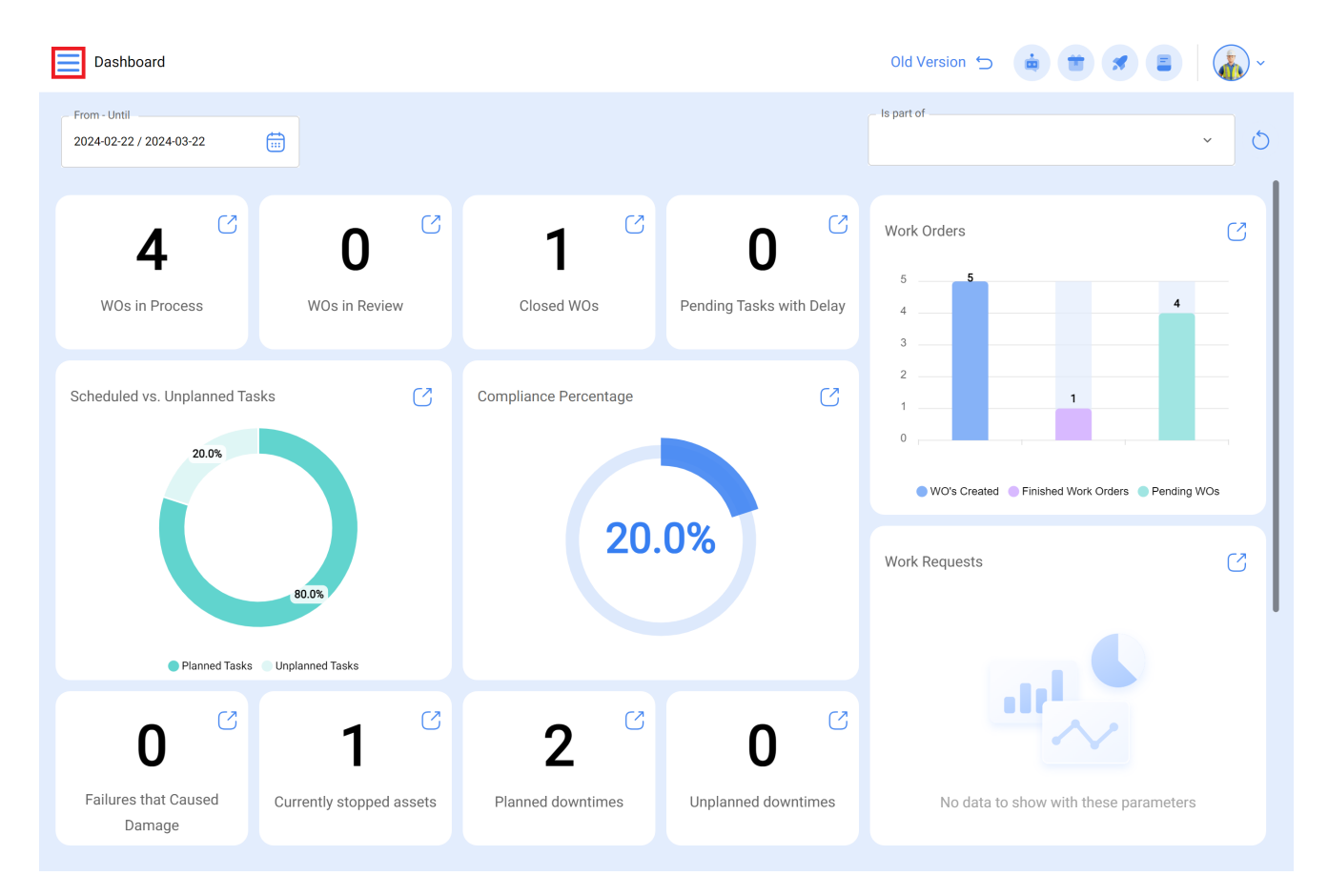

Entrez dans le menu principal en haut à gauche.

Depuis le menu principal, allez dans le module "Automator".

| 🔅 fracttal On               | e                                          |             |                       |                          | Old Version 🕤 🤹 🗃 🗶 🔳 🗍                       | · |
|-----------------------------|--------------------------------------------|-------------|-----------------------|--------------------------|-----------------------------------------------|---|
| Version: 4.5.8              | 30                                         |             |                       |                          | - Is part of                                  |   |
| ର                           |                                            |             |                       |                          | ×                                             | 0 |
| Start                       |                                            | C7          | C7                    | C2                       |                                               |   |
| Catalogs                    | ~                                          |             | 1                     | 0                        | Work Orders                                   | C |
| Warehouses                  |                                            | Review      | Closed WOs            | Pending Tasks with Delay | 5 <b>5 4</b>                                  |   |
| Work Management             | ~                                          |             |                       |                          | 3                                             |   |
| Monitoring                  | ~                                          | S           | Compliance Percentage | S                        |                                               |   |
| Dispatcher                  | ^                                          |             |                       |                          |                                               |   |
| Events                      |                                            |             |                       |                          | WO's Created Finished Work Orders Pending WO: | s |
| <mark>ႊ</mark> Fracttal Hub |                                            |             | 20.                   | .0%                      | Work Requests                                 | 3 |
| Business Intelligence       | ~                                          |             |                       |                          |                                               |   |
| Cloud Disk                  |                                            |             |                       |                          |                                               |   |
| Requests                    | ~                                          |             |                       |                          |                                               |   |
|                             |                                            | S           | <b>റ</b> (            |                          |                                               |   |
| Online help                 |                                            |             | Z                     | U                        |                                               |   |
| Chat                        | Support                                    | oped assets | Planned downtimes     | Unplanned downtimes      | No data to show with these parameters         |   |
|                             | Commit: cd6de02<br>BuiltTime: Invalid date |             |                       |                          |                                               |   |

Cliquez sur le symbole plus en bas à droite pour créer une nouvelle règle.

| Dispatcher     |                        |                 | Q Search      | Old Version 🕤 📋 🗯 | <b>*</b> • |
|----------------|------------------------|-----------------|---------------|-------------------|------------|
|                |                        |                 |               |                   | 0 = s :    |
| 0              | Description            | Module          | Submodule     | Event             |            |
|                | Geração de OS Dionesio | Work Management | Pending Tasks | Pending tasks or  | with delay |
|                |                        |                 |               |                   |            |
|                |                        |                 |               |                   |            |
|                |                        |                 |               |                   |            |
|                |                        |                 |               |                   |            |
|                |                        |                 |               |                   |            |
|                |                        |                 |               |                   |            |
|                |                        |                 |               |                   |            |
|                |                        |                 |               |                   |            |
|                |                        |                 |               |                   |            |
|                |                        |                 |               |                   |            |
| Showing 1 of 1 |                        |                 |               |                   | +          |

Il nous dirige vers le premier des trois onglets que nous pouvons configurer pour la règle. Une fois là, nous sélectionnons le "module", le "sous-module" et l'"événement" que nous utiliserons pour notre règle.

Module : Demandes Sous-module : Mes demandes Evénement : Nouvelle demande

| Dispatcher                                                                        | Old Version 🕤 🧯 🗃 🚮 🗸      |
|-----------------------------------------------------------------------------------|----------------------------|
| <b>←</b> •                                                                        | Save                       |
| Enabled                                                                           | Module Submodule           |
| () Required Information                                                           | · · · ·                    |
| Description can't be blank     Module can't be blank     Submodule can't be blank | Event Description          |
|                                                                                   | Description can't be blank |
| Details                                                                           |                            |
| General                                                                           |                            |
| 🔗 Terms                                                                           |                            |
| Actions                                                                           |                            |
|                                                                                   |                            |
|                                                                                   |                            |
|                                                                                   |                            |
|                                                                                   |                            |
|                                                                                   |                            |
|                                                                                   |                            |
|                                                                                   |                            |

| Dispatcher                                          |                         | Old Version 🕤 🧯 👕 🗶 📳 🏹 🗸  |
|-----------------------------------------------------|-------------------------|----------------------------|
| <b>←</b>                                            |                         | Save                       |
| Enabled                                             | Module                  | Submodule                  |
| Required Information     Description can't be blank | Vork Requests           | My Work Requests           |
| Details                                             | Create new Work Request | Description can't be blank |
| General ⊘ Terms                                     |                         |                            |
| Actions                                             |                         |                            |
|                                                     |                         |                            |
|                                                     |                         |                            |
|                                                     |                         |                            |
|                                                     |                         |                            |
|                                                     |                         |                            |

Nous mettrons dans "Description" le nom de la règle pour l'identifier dans la liste principale des règles créées, nous cliquerons sur sauvegarder avec l'icône qui apparaît en haut à droite et sur retour avec l'icône de gauche.

| Dispatcher                                                                 |                               | Old Version 🕤   | ÷ * * | = <b>*</b> |
|----------------------------------------------------------------------------|-------------------------------|-----------------|-------|------------|
| ← New Work Request                                                         |                               |                 |       | Save       |
| Enabled                                                                    | Module                        | Submodule       |       |            |
| <ul> <li>Information</li> <li>You have pending changes to save!</li> </ul> | Event Create new Work Request | <br>Description |       |            |
| Details                                                                    |                               | <br>            |       |            |
| ரு General                                                                 |                               |                 |       |            |
| G Actions                                                                  |                               |                 |       |            |
|                                                                            |                               |                 |       |            |
|                                                                            |                               |                 |       |            |
|                                                                            |                               |                 |       |            |

Ici, nous allons passer au deuxième onglet que nous pouvons configurer pour la règle et nous allons cliquer sur l'onglet "Conditions".

Dans cette option, nous pouvons créer des conditions spécifiques à l'aide du symbole plus qui apparaît en bas à droite. Ces conditions doivent être remplies pour activer la règle ; si aucune condition n'est définie, la règle sera activée à l'arrivée de toute nouvelle demande, quel que soit l'actif, l'emplacement ou toute autre caractéristique spéciale.

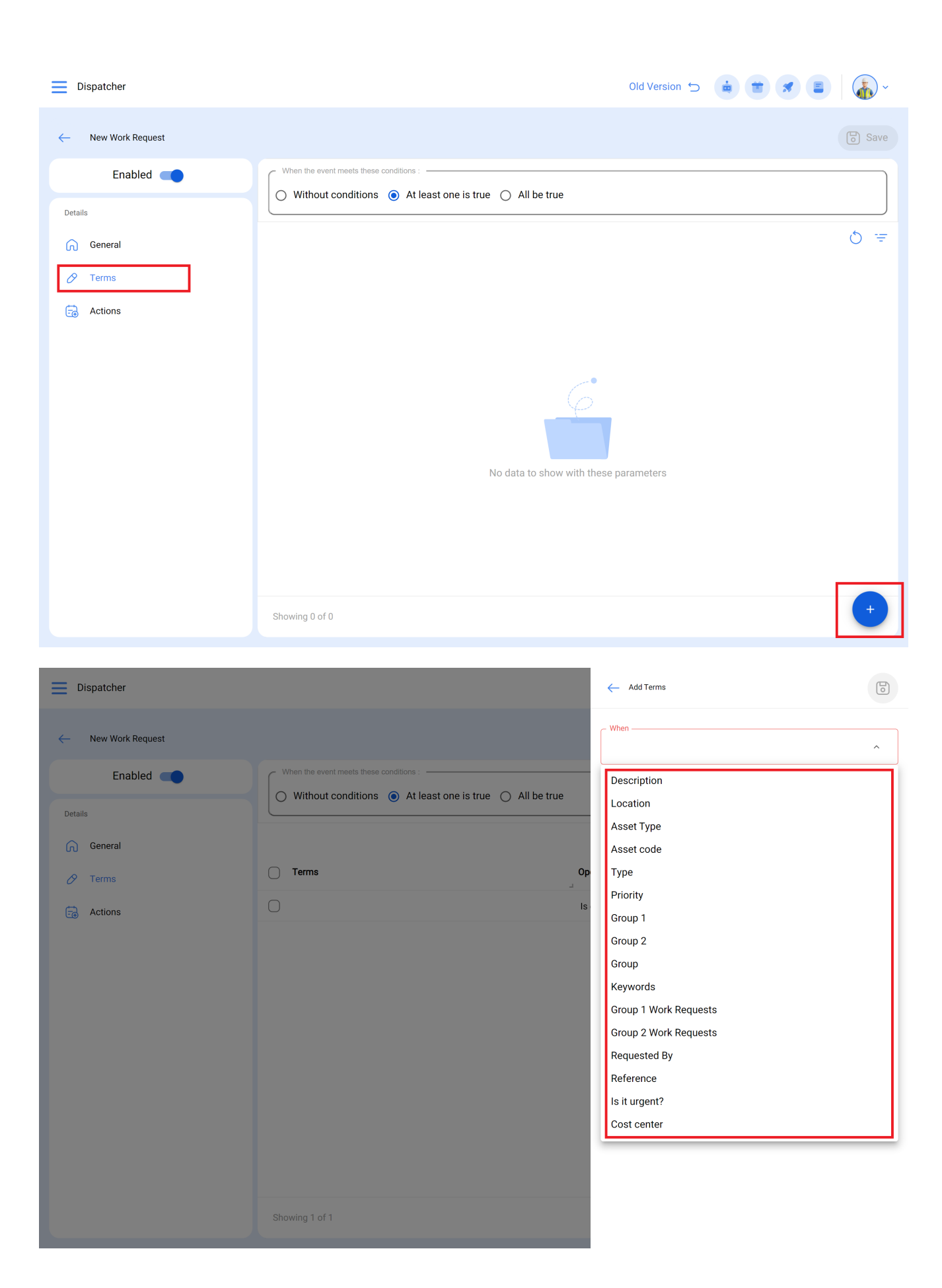

Par exemple, nous pourrions sélectionner que l'emplacement de la nouvelle demande provient d'une branche, d'une zone ou d'une sous-zone spécifique ou que le type d'équipement est uniquement spécifique.

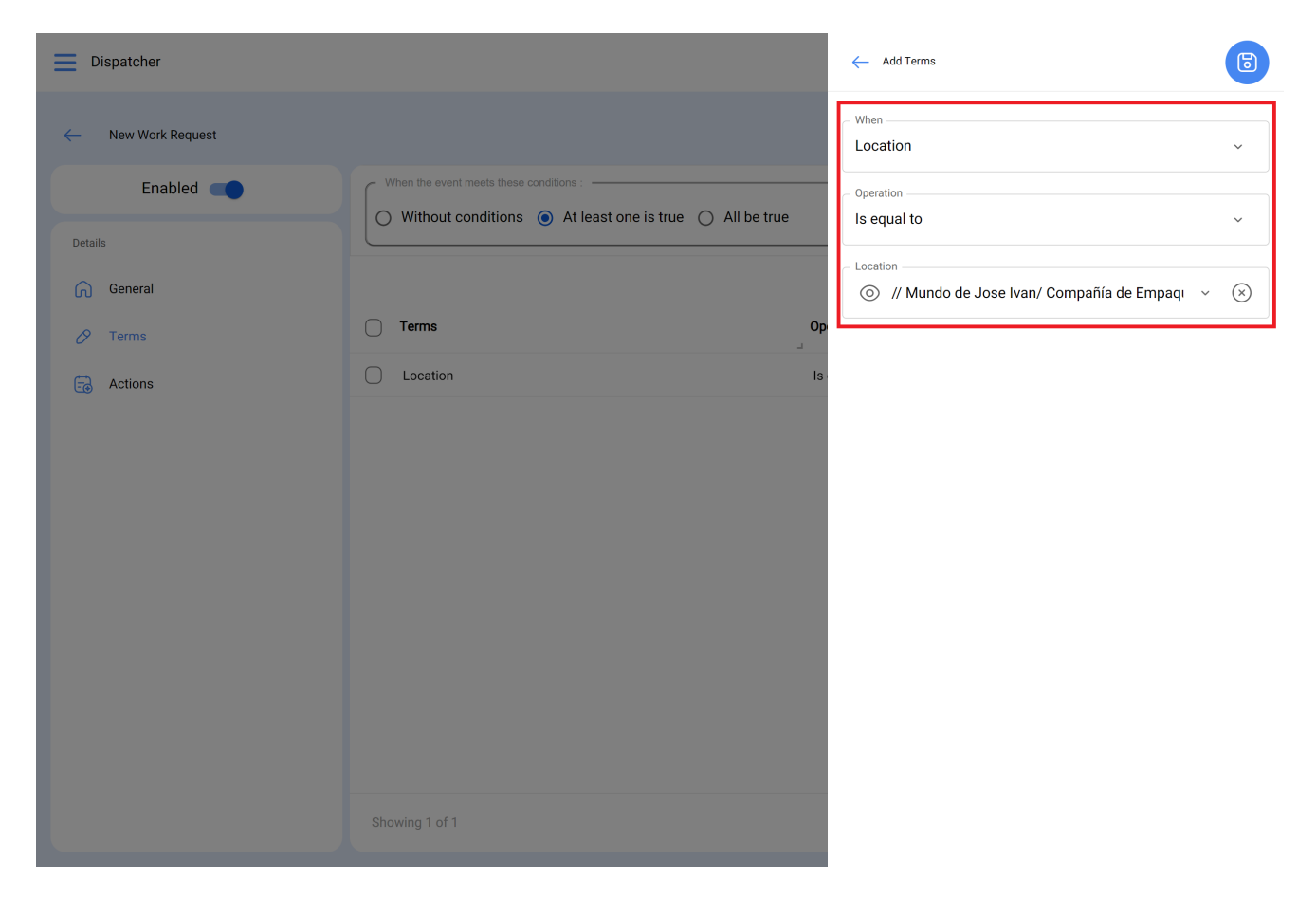

- Aucune condition : aucune condition ne s'applique à l'activation de la règle.
- Au moins une condition est vraie : la nouvelle demande doit avoir l'une des 2 conditions dans ses propriétés pour que la règle soit activée.
- Toutes sont vraies : la nouvelle demande doit respecter toutes les conditions spécifiées dans ses propriétés. Par exemple, selon notre exercice illustré dans l'image, le bien doit être de type "Air conditionné" et appartenir à l'emplacement spécifié "Branche 2", faute de quoi la règle ne sera pas activée dans cet événement.

| Dispatcher                                                                                                    |                                                                                                    | Old Version 🕤 🧯 👕 🖪 🚺 🗸                                                                                                    |
|----------------------------------------------------------------------------------------------------|----------------------------------------------------------------------------------------------------|----------------------------------------------------------------------------------------------------|
| ← New Work Request                                                                                                    |                                                                                                    | Save                                                                                                    |
| Enabled                                                                                                    | When the event meets these conditions :                                                                                                    | 1                                                                                                    |
| Details                                                                                                    |                                                                                                    |                                                                                                    |
| General                                                                                                    | · Tama                                                                                                    | O =                                                                                                    |
| 🖉 Terms                                                                                                    |                                                                                                    | Uperation value                                                                                                    |
| actions                                                                                                    | Location                                                                                                    | is equal to // Mundo de Jose Man/ Compania de Empaques/ Planta Metan                                                                                                    |
|                                                                                                    |                                                                                                    |                                                                                                    |
|                                                                                                    |                                                                                                    |                                                                                                    |
|                                                                                                    |                                                                                                    |                                                                                                    |
|                                                                                                    |                                                                                                    |                                                                                                    |
|                                                                                                    |                                                                                                    |                                                                                                    |
|                                                                                                    |                                                                                                    |                                                                                                    |
|                                                                                                    |                                                                                                    |                                                                                                    |
|                                                                                                    |                                                                                                    |                                                                                                    |
|                                                                                                    | Showing 1 of 1                                                                                                    |                                                                                                    |
| Dispatcher                                                                                                    |                                                                                                    | Old Version 5 🧰 🗮 🗶 🔳 🎼 🗸                                                                                                    |
|                                                                                                    |                                                                                                    |                                                                                                    |
| • New West Descret                                                                                                    |                                                                                                    |                                                                                                    |
| C New Work Request.                                                                                                    |                                                                                                    | Save                                                                                                    |
| C New Work Request.                                                                                                    | When the event meets these conditions :                                                                                                    | Save                                                                                                    |
| <ul> <li>New Work Request.</li> <li>Enabled          <ul> <li>Information<br/>You have pending changes to save!</li> </ul> </li> </ul>                                                                                                    | When the event meets these conditions :<br>Without conditions  All be true                                                                                               | Save                                                                                                    |
| <ul> <li>New Work Request.</li> <li>Enabled          <ul> <li>Information<br/>You have pending changes to save!</li> </ul> </li> </ul>                                                                                                    | When the event meets these conditions :<br>Without conditions  At least one is true All be true                                                                          | Operation Value                                                                                                    |
| <ul> <li>New Work Request.</li> <li>Enabled          <ul> <li>Information<br/>You have pending changes to save!</li> </ul> </li> <li>Details         <ul> <li>General</li> </ul> </li> </ul>                                                    | When the event meets these conditions :<br>Without conditions  At least one is true All be true All be true Terms Priority                                               | Operation     Value       Is equal to     Very High                                                                                                    |
| <ul> <li>New Work Request.</li> <li>Enabled          <ul> <li>Information<br/>You have pending changes to save!</li> </ul> </li> <li>Details         <ul> <li>General</li> <li>Terms</li> </ul> </li> </ul>                                     | When the event meets these conditions :<br>Without conditions  At least one is true All be true All be true All be true Terms Priority Location                          | Operation       Value         Is equal to       Very High         Is equal to       // Mundo de Jose Ivan/ Compañía de Empaques/ Planta Metál                           |
| <ul> <li>New Work Request.</li> <li>Enabled          <ul> <li>Enabled •</li> <li>Information<br/>You have pending changes to save!</li> </ul> </li> <li>Details         <ul> <li>General</li> <li>Terms</li> <li>Actions</li> </ul> </li> </ul> | When the event meets these conditions :         Without conditions <ul> <li>At least one is true</li> <li>All be true</li> </ul> Terms         Priority         Location | Is equal to       Very High         Is equal to       // Mundo de Jose Ivan/ Compañía de Empaques/ Planta Merál                                                         |
| <ul> <li>New Work Request.</li> <li>Enabled</li> <li>Information<br/>You have pending changes to save!</li> <li>Details</li> <li>General</li> <li>Terms</li> <li>Actions</li> </ul>                                                             | When the event meets these conditions :         Without conditions <ul> <li>At least one is true</li> <li>All be true</li> </ul> Terms         Priority         Location | Coperation       Value         Is equal to       Very High         Is equal to       // Mundo de Jose Ivan/ Compañía de Empaques/ Planta Me ál                          |
| <ul> <li>New Work Request.</li> <li>Enabled</li> <li>Information<br/>You have pending changes to save!</li> <li>Details</li> <li>General</li> <li>Terms</li> <li>Actions</li> </ul>                                                             | When the event meets these conditions :         Without conditions <ul> <li>At least one is true</li> <li>All be true</li> </ul> Terms         Priority         Location | Coperation Value<br>Is equal to Very High<br>Is equal to // Mundo de Jose Ivan/ Compañía de Empaques/ Planta Me ái                                                      |
| <ul> <li>New Work Request.</li> <li>Enabled</li> <li>Information<br/>You have pending changes to save!</li> <li>Details</li> <li>General</li> <li>Terms</li> <li>Actions</li> </ul>                                                             | When the event meets these conditions :         Without conditions <ul> <li>At least one is true</li> <li>All be true</li> </ul> Terms         Priority         Location | Operation       Value         Is equal to       Very High         Is equal to       // Mundo de Jose Ivan/ Compañía de Empaques/ Planta Merál                           |
| <ul> <li>New Work Request.</li> <li>Enabled </li> <li>Information<br/>You have pending changes to save!</li> <li>Details</li> <li>General</li> <li>Terms</li> <li>Actions</li> </ul>                                                            | When the event meets these conditions :         Without conditions <ul> <li>At least one is true</li> <li>All be true</li> </ul> Terms         Priority         Location | Operation       Value         Is equal to       Very High         Is equal to       // Mundo de Jose Ivan/ Compañía de Empaques/ Planta Merál                           |
| <ul> <li>New Work Request.</li> <li>Enabled</li> <li>Information<br/>You have pending changes to save!</li> <li>Details</li> <li>General</li> <li>Terms</li> <li>Actions</li> </ul>                                                             | When the event meets these conditions :         Without conditions  At least one is true  All be true         Terms         Priority         Location                    | Save         Save         Operation       Value         Is equal to       Very High         Is equal to       // Mundo de Jose Ivan/ Compañía de Empaques/ Planta Merál |
| <ul> <li>New Work Request.</li> <li>Enabled •</li> <li>Information<br/>You have pending changes to save!</li> <li>Details</li> <li>General</li> <li>Terms</li> <li>Actions</li> </ul>                                                           | When the event meets these conditions :         Without conditions  At least one is true  All be true         Terms         Priority         Location                    | Operation Value   Is equal to Very High   Is equal to // Mundo de Jose Ivan/ Compañía de Empaques/ Planta Metál                                                         |
| <ul> <li>New Work Request.</li> <li>Enabled •</li> <li>Information<br/>You have pending changes to save!</li> <li>Details</li> <li>General</li> <li>Terms</li> <li>Actions</li> </ul>                                                           | When the event meets these conditions :         Without conditions At least one is true All be true         Terms         Priority         Location                      | Save                                                                                                    |

Une fois la condition configurée, cliquez sur l'icône de sauvegarde et de retour. Allez dans le dernier onglet "Actions" et cliquez sur le symbole plus.

| E Dispatcher                                                               | Old Version 🕤 💼 😭 📳 🍶 ~              |
|----------------------------------------------------------------------------|--------------------------------------|
| ← New Work Request.                                                        | ම Save                               |
| Enabled                                                                    | Q =                                  |
| <ul> <li>Information</li> <li>You have pending changes to save!</li> </ul> |                                      |
| Details                                                                    |                                      |
| General                                                                    |                                      |
| 🔗 Terms                                                                    | ~                                    |
| 🗟 Actions                                                                  |                                      |
|                                                                            |                                      |
|                                                                            | You must add the actions of the rule |
|                                                                            |                                      |
|                                                                            |                                      |
|                                                                            |                                      |
|                                                                            | Showing 0 of 0                       |

Ici, nous avons le choix entre cinq actions et nous sélectionnons celle qui dit "Générer un bon de travail avec :".

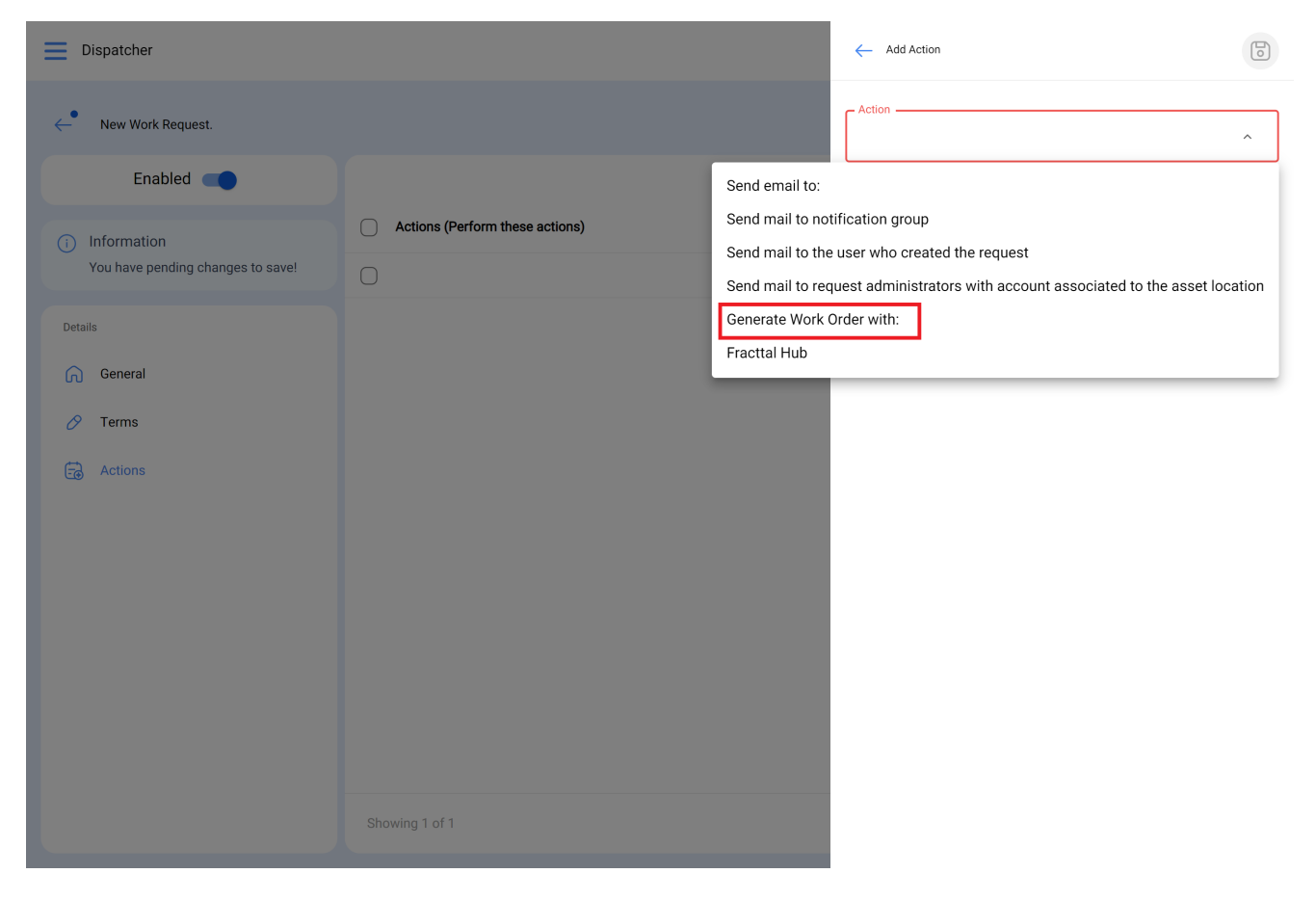

Nous indiquerons qui sera le responsable et le type de tâche que l'Ot généré par la règle aura.

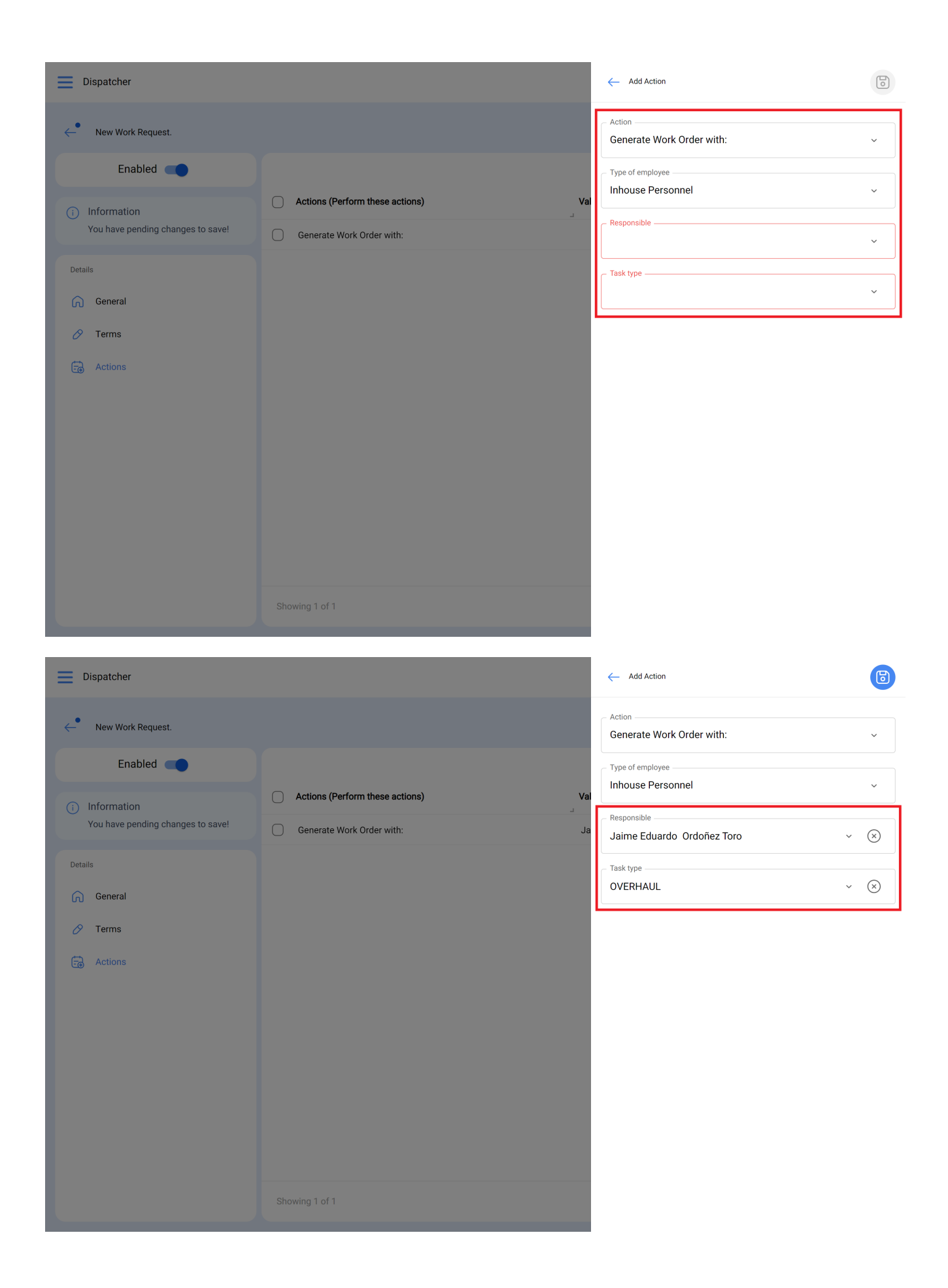

Maintenant que l'action est prête, il nous suffit de l'enregistrer et de revenir à la liste principale pour disposer de la règle permettant de générer automatiquement des bons de travail à partir d'une nouvelle demande.

## Générer un ordre de transfert à partir d'une tâche en attente

Pour pouvoir généraliser les bons de travail provenant d'une tâche planifiée, vous devez procéder comme suit. Entrez dans le menu principal en haut à gauche.

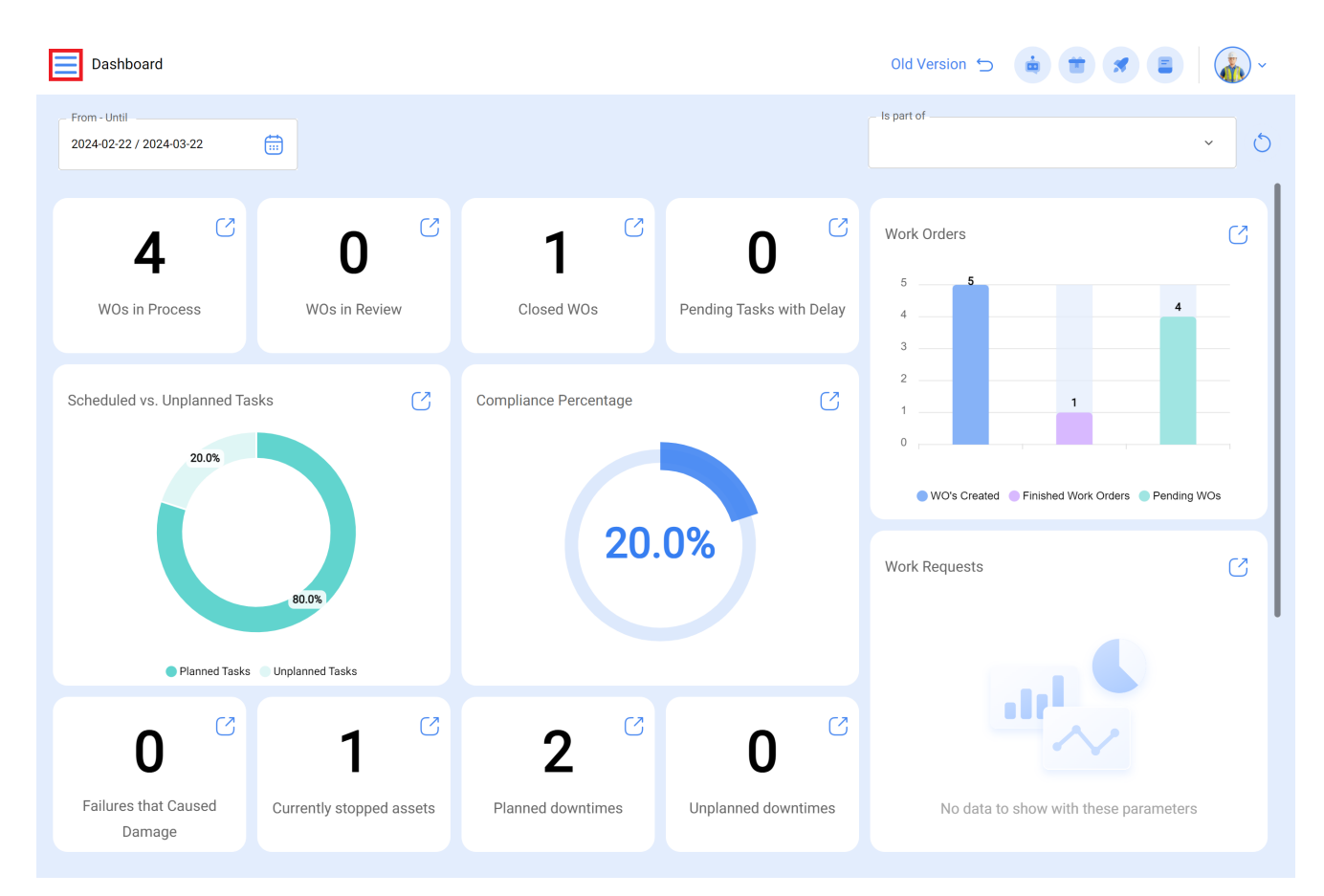

Dans le menu principal, allez dans le module Automator.

| 🔅 fracttal On               | e                                          |             |                       |                          | Old Version 🕤 🤹 🗃 🗶 🔳 🗍                       | · · |
|-----------------------------|--------------------------------------------|-------------|-----------------------|--------------------------|-----------------------------------------------|-----|
| Version: 4.5.8              | 30                                         |             |                       |                          | - Is part of                                  |     |
| ର                           |                                            |             |                       |                          | ×                                             | 0   |
| Start                       |                                            | C7          | C7                    | C2                       |                                               |     |
| Catalogs                    | ~                                          |             | 1                     | 0                        | Work Orders                                   | C   |
| Warehouses                  |                                            | Review      | Closed WOs            | Pending Tasks with Delay | 5 <b>5 4</b>                                  |     |
| Work Management             | ~                                          |             |                       |                          | 3                                             |     |
| Monitoring                  | ~                                          | S           | Compliance Percentage | S                        |                                               |     |
| Dispatcher                  | ^                                          |             |                       |                          |                                               |     |
| Events                      |                                            |             |                       |                          | WO's Created Finished Work Orders Pending WO: | s   |
| <mark>ႊ</mark> Fracttal Hub |                                            |             | 20.                   | .0%                      | Work Requests                                 | 3   |
| Business Intelligence       | ~                                          |             |                       |                          |                                               |     |
| Cloud Disk                  |                                            |             |                       |                          |                                               |     |
| Requests                    | ~                                          |             |                       |                          |                                               |     |
|                             |                                            | S           | <b>റ</b> (            |                          |                                               |     |
| Online help                 |                                            |             | Z                     | U                        |                                               |     |
| Chat                        | ළි Support                                 | oped assets | Planned downtimes     | Unplanned downtimes      | No data to show with these parameters         |     |
|                             | Commit: cd6de02<br>BuiltTime: Invalid date |             |                       |                          |                                               |     |

Cliquez sur le symbole plus en bas à droite pour créer une nouvelle règle.

| <b>Dispatcher</b>      | Q Searc         | n Old Version | 5 😐 🖀 🗶                     | -      |
|------------------------|-----------------|---------------|-----------------------------|--------|
|                        |                 |               | 0 -                         | ÷ -∞ : |
| Description            | Module          | Submodule     | Event                       |        |
| Geração de OS Dionesio | Work Management | Pending Tasks | Pending tasks or with delay |        |
|                        |                 |               |                             |        |
|                        |                 |               |                             |        |
|                        |                 |               |                             |        |
|                        |                 |               |                             |        |
|                        |                 |               |                             |        |
|                        |                 |               |                             |        |
|                        |                 |               |                             |        |
|                        |                 |               |                             |        |
|                        |                 |               |                             |        |
|                        |                 |               |                             |        |
|                        |                 |               |                             |        |
| Showing 1 of 1         |                 |               |                             | +      |

Vous serez dirigé vers le premier des trois onglets que vous pouvez configurer pour le relais.

| Dispatcher                                                                                                    | Old Version 🕤 🧯 🗃 🖪 🎼 ~                                         |
|----------------------------------------------------------------------------------------------------|-----------------------------------------------------------------|
| <b>←</b> •                                                                                                    | Save                                                            |
| Enabled                                                                                                    | Module Submodule                                                |
| <ol> <li>Required Information</li> <li>Description can't be blank</li> <li>Module can't be blank</li> <li>Submodule can't be blank</li> <li>Event can't be blank</li> </ol> | Event Description Description Description Description and blank |
| Details                                                                                                    |                                                                 |
| General                                                                                                    |                                                                 |
| 🔗 Terms                                                                                                    |                                                                 |
| Cons Actions                                                                                                    |                                                                 |

Nous y sélectionnerons le "module", le "sous-module" et l'"événement" que nous utiliserons pour notre règle.

Module : Tâches Sous-module : Tâches en attente Événement : Tâches en attente ou en retard

| Dispatcher                                                                   |                                                                | Old Version 🕤 🧯 👕 🚿 📳 🆓 🗸  |
|------------------------------------------------------------------------------|----------------------------------------------------------------|----------------------------|
| <b>←</b>                                                                     |                                                                | Save                       |
| Enabled                                                                      | ~ Module                                                       | Submodule                  |
| <ul> <li>Required Information</li> <li>Description can't be blank</li> </ul> | Work Management                                                | Pending Tasks     ·        |
| Details                                                                      | <ul> <li>Event</li> <li>Pending tasks or with delay</li> </ul> | C Description              |
| General                                                                      |                                                                | Description can't be blank |
| 🔗 Terms                                                                      |                                                                |                            |
| actions                                                                      |                                                                |                            |
|                                                                              |                                                                |                            |
|                                                                              |                                                                |                            |
|                                                                              |                                                                |                            |
|                                                                              |                                                                |                            |
|                                                                              |                                                                |                            |
|                                                                              |                                                                |                            |
|                                                                              |                                                                |                            |

Nous mettrons dans "Description" le nom de la règle pour l'identifier dans la liste principale des règles créées, nous cliquerons sur sauvegarder avec l'icône qui apparaît en haut à droite et sur retour avec l'icône de gauche.

| Dispatcher                                        |                                                   |                                                              | Old Version 🕤 | r 🔳 🍈 - |
|---------------------------------------------------|---------------------------------------------------|--------------------------------------------------------------|---------------|---------|
| ← New WO                                          |                                                   |                                                              |               | Save    |
| Enabled                                           | Module                                            | Submodu                                                      | ule           |         |
| Information     You have pending changes to save! | Work Management Event Pending tasks or with delay | <ul> <li>Pendin</li> <li>Descripti</li> <li>New W</li> </ul> | ion           | ·       |
| Details                                           |                                                   |                                                              |               |         |
| General                                           |                                                   |                                                              |               |         |
| 🔗 Terms                                           |                                                   |                                                              |               |         |
| G Actions                                         |                                                   |                                                              |               |         |
|                                                   |                                                   |                                                              |               |         |
|                                                   |                                                   |                                                              |               |         |
|                                                   |                                                   |                                                              |               |         |

Nous verrons ici les 3 onglets que nous pouvons configurer pour la règle et nous cliquerons sur l'onglet "Conditions".

Dans cette option, nous pourrons créer des conditions spécifiques à l'aide du symbole plus qui apparaît dans la partie inférieure droite. Ces conditions devront être remplies pour activer la règle ; si aucune condition n'est définie, la règle sera activée lorsqu'une nouvelle "Tâche en attente" se présentera, indépendamment de l'actif, de l'emplacement ou de toute autre condition spécifique.

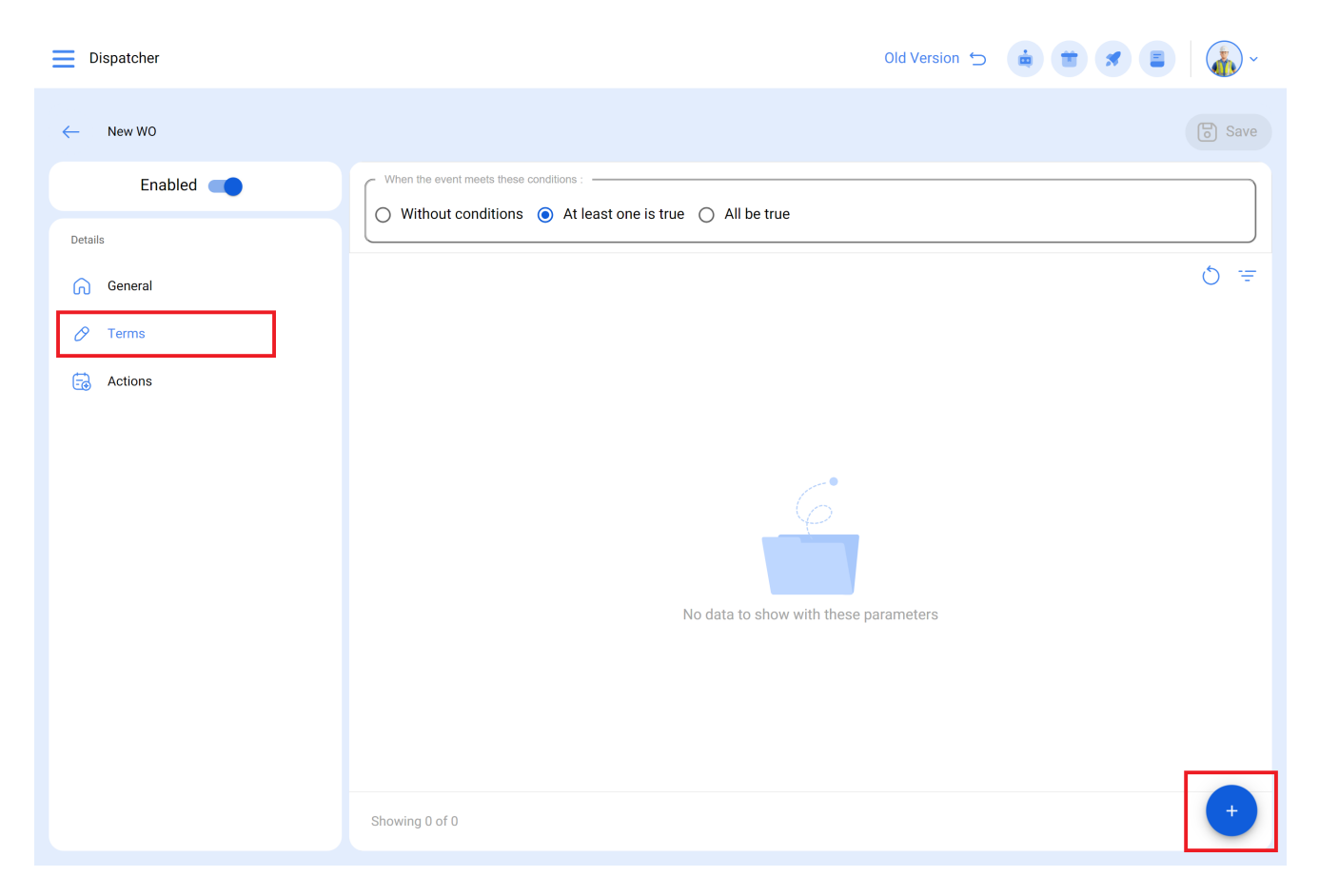

L'image suivante montre les différentes conditions qui peuvent être configurées pour l'activation de la règle.

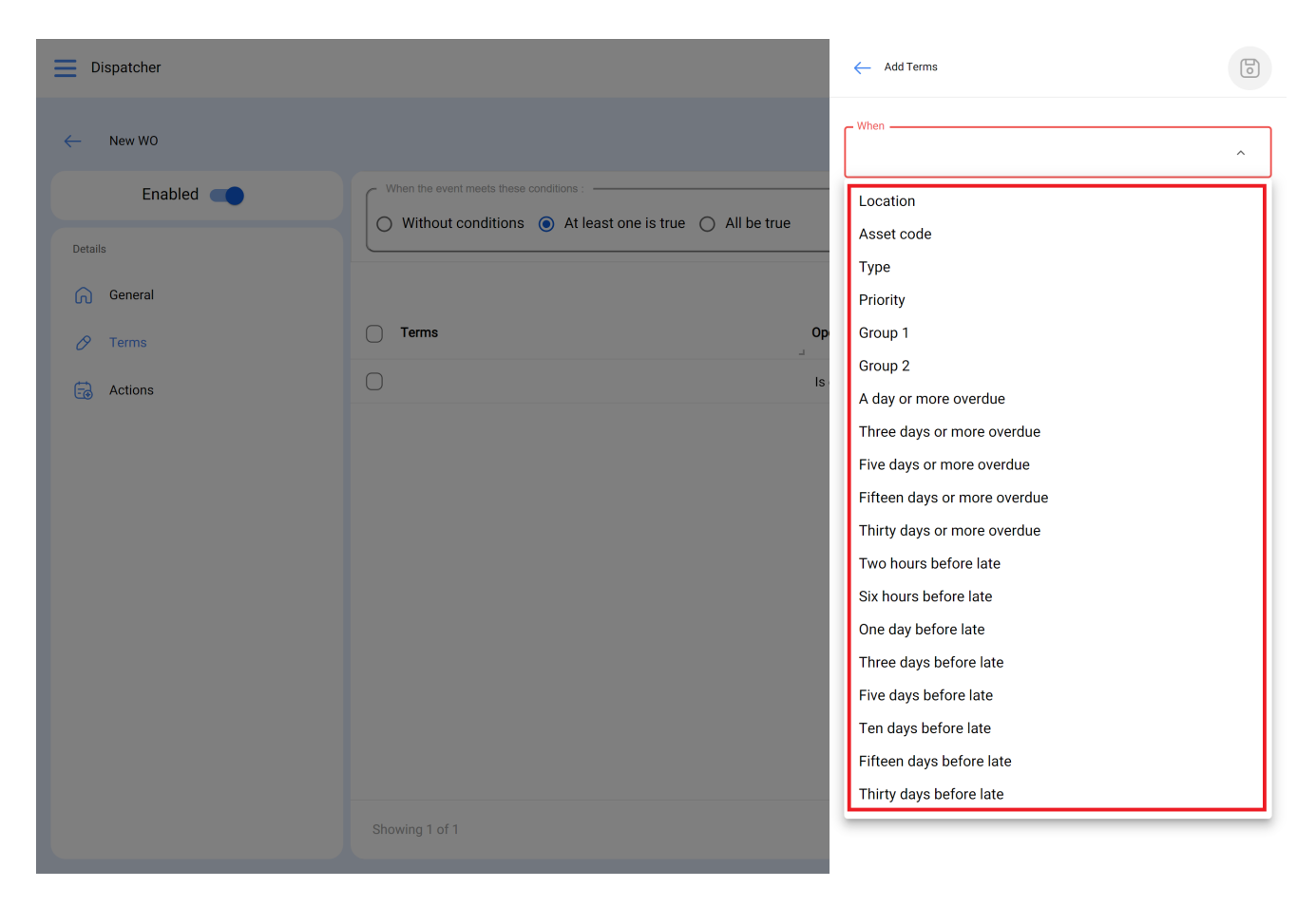

Par exemple, nous pourrions sélectionner que l'emplacement de l'équipement est une branche, un domaine ou un sous-domaine spécifique, que le type d'équipement est unique ou même que la tâche en suspens est en retard de x jours.

| Dispatcher |                                                       |    | ← Add Terms                                     | 3              |
|------------|-------------------------------------------------------|----|-------------------------------------------------|----------------|
| ← New WO   |                                                       |    | When                                            |                |
| Enabled    | When the event meets these conditions :               |    | Operation                                       |                |
| Details    | Without conditions  At least one is true  All be true |    | Is equal to v                                   |                |
| General    |                                                       | ſ  | ─ Location ──────────────────────────────────── | $\overline{)}$ |
| 🔗 Terms    | C Terms C                                             | Op |                                                 |                |
| G Actions  | Location I                                            | Is |                                                 |                |
|            |                                                       |    |                                                 |                |
|            |                                                       |    |                                                 |                |
|            |                                                       |    |                                                 |                |
|            |                                                       |    |                                                 |                |
|            |                                                       |    |                                                 |                |
|            |                                                       |    |                                                 |                |
|            |                                                       |    |                                                 |                |
|            |                                                       |    |                                                 |                |
|            | Showing 1 of 1                                        |    |                                                 |                |

Nous aurons 3 options en haut des conditions qui fonctionneront comme suit :

- Aucune condition : aucune condition ne s'applique à l'activation de la règle.
- Au moins une condition est vraie : la tâche en attente doit avoir dans ses propriétés l'une des deux conditions pour activer la règle.
- Toutes sont vraies : la tâche en attente doit, dans ses propriétés, respecter toutes les conditions spécifiées. Par exemple, sur la base de notre exercice illustré dans l'image, l'actif doit être de type "Climatiseurs", appartenir à l'emplacement spécifié "Branche 2" et être "En retard de trois jours ou plus", sinon la règle ne sera pas activée dans ce cas.

| Dispatcher |                                                                                                 | Old Version 🕤 🍓 👕 🖋 📳                                                 |  |  |  |  |  |
|------------|-------------------------------------------------------------------------------------------------|-----------------------------------------------------------------------|--|--|--|--|--|
| ← New WO   |                                                                                                 | Save                                                                  |  |  |  |  |  |
| Enabled    | When the event meets these conditions :<br>Without conditions At least one is true  All be true |                                                                       |  |  |  |  |  |
| General    | i Take into account that the delay of a task is defined with respect to the calculated date     |                                                                       |  |  |  |  |  |
| 🔗 Terms    |                                                                                                 | 0 <del>=</del>                                                        |  |  |  |  |  |
| G Actions  | C Terms                                                                                         | Operation Value                                                       |  |  |  |  |  |
|            | A day or more overdue                                                                           | Is equal to                                                           |  |  |  |  |  |
|            | Location                                                                                        | Is equal to // Mundo de Jose Ivan/ Compañía de Empaques/ Planta Metál |  |  |  |  |  |
|            |                                                                                                 |                                                                       |  |  |  |  |  |
|            |                                                                                                 |                                                                       |  |  |  |  |  |
|            |                                                                                                 |                                                                       |  |  |  |  |  |
|            |                                                                                                 |                                                                       |  |  |  |  |  |
|            |                                                                                                 |                                                                       |  |  |  |  |  |
|            |                                                                                                 |                                                                       |  |  |  |  |  |
|            | Showing 2 of 2                                                                                  | •                                                                     |  |  |  |  |  |

Une fois la condition configurée, cliquez sur l'icône de sauvegarde et de retour. Allez dans le dernier onglet "Actions" et cliquez sur le symbole plus..

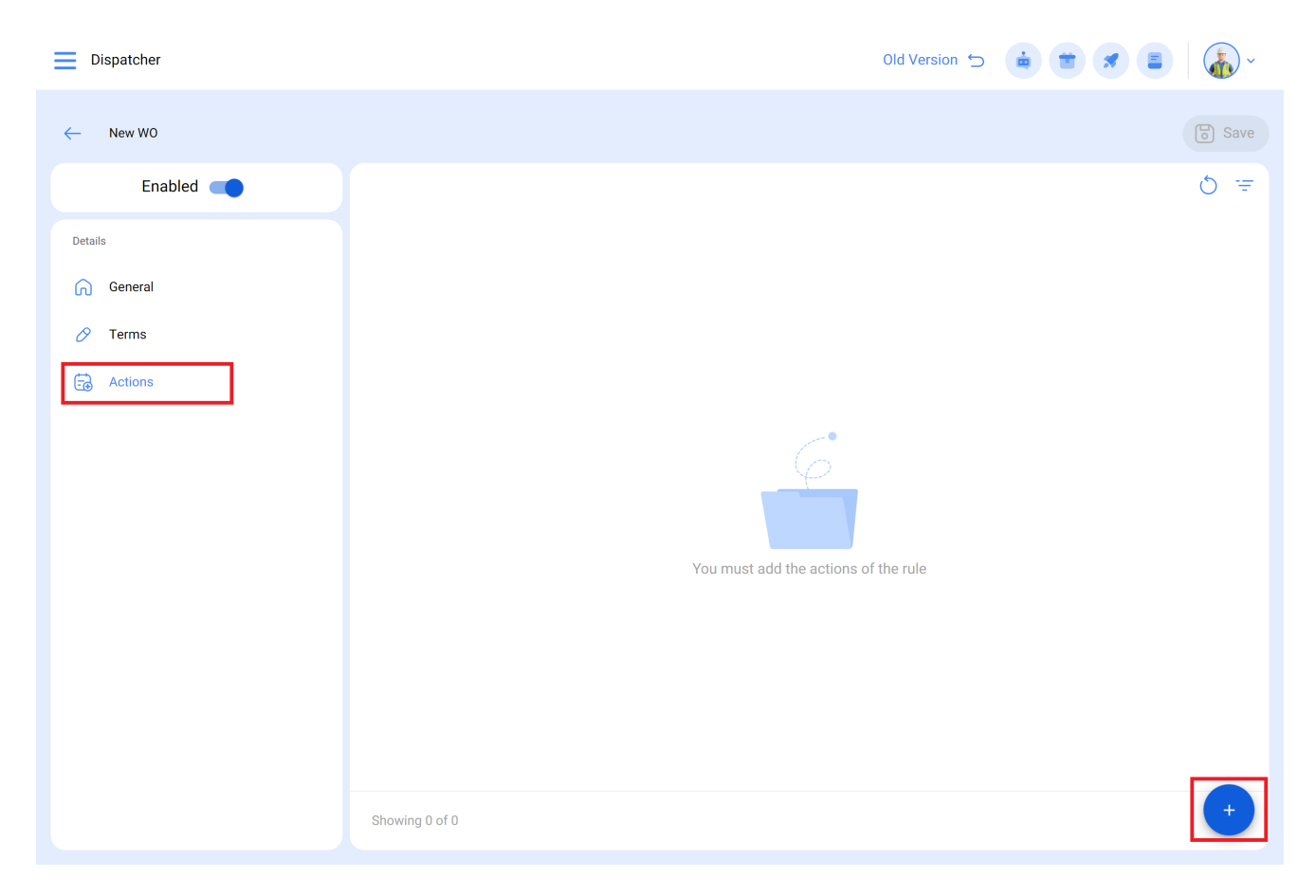

Ici, nous avons le choix entre 3 actions et nous sélectionnons celle qui dit "Générer un bon de travail avec :

| Dispatcher |                                 | - Add Action                    | 6 |
|------------|---------------------------------|---------------------------------|---|
| ← New WO   |                                 | Action                          | ^ |
| Enabled    |                                 | Send email to:                  |   |
| Details    | Actions (Perform these actions) | Send mail to notification group |   |
| General    | 0                               |                                 | _ |
| 🔗 Terms    |                                 |                                 |   |
| actions    |                                 |                                 |   |
|            |                                 |                                 |   |
|            |                                 |                                 |   |
|            |                                 |                                 |   |
|            |                                 |                                 |   |
|            |                                 |                                 |   |
|            |                                 |                                 |   |
|            |                                 |                                 |   |
|            |                                 |                                 |   |
|            | Showing 1 of 1                  |                                 |   |
|            |                                 |                                 |   |

Nous indiquerons qui sera le responsable, la source de la ressource Inventaire, la source de la ressource Ressources humaines et la source de la ressource Services qui aura l'Ot généré par la règle. Ces données sont obligatoires et peuvent être modifiées dans l'Ot si nécessaire ou, dans le cas où l'étape n'est pas appliquée, elles seront omises au moment de l'attribution de l'Ot.

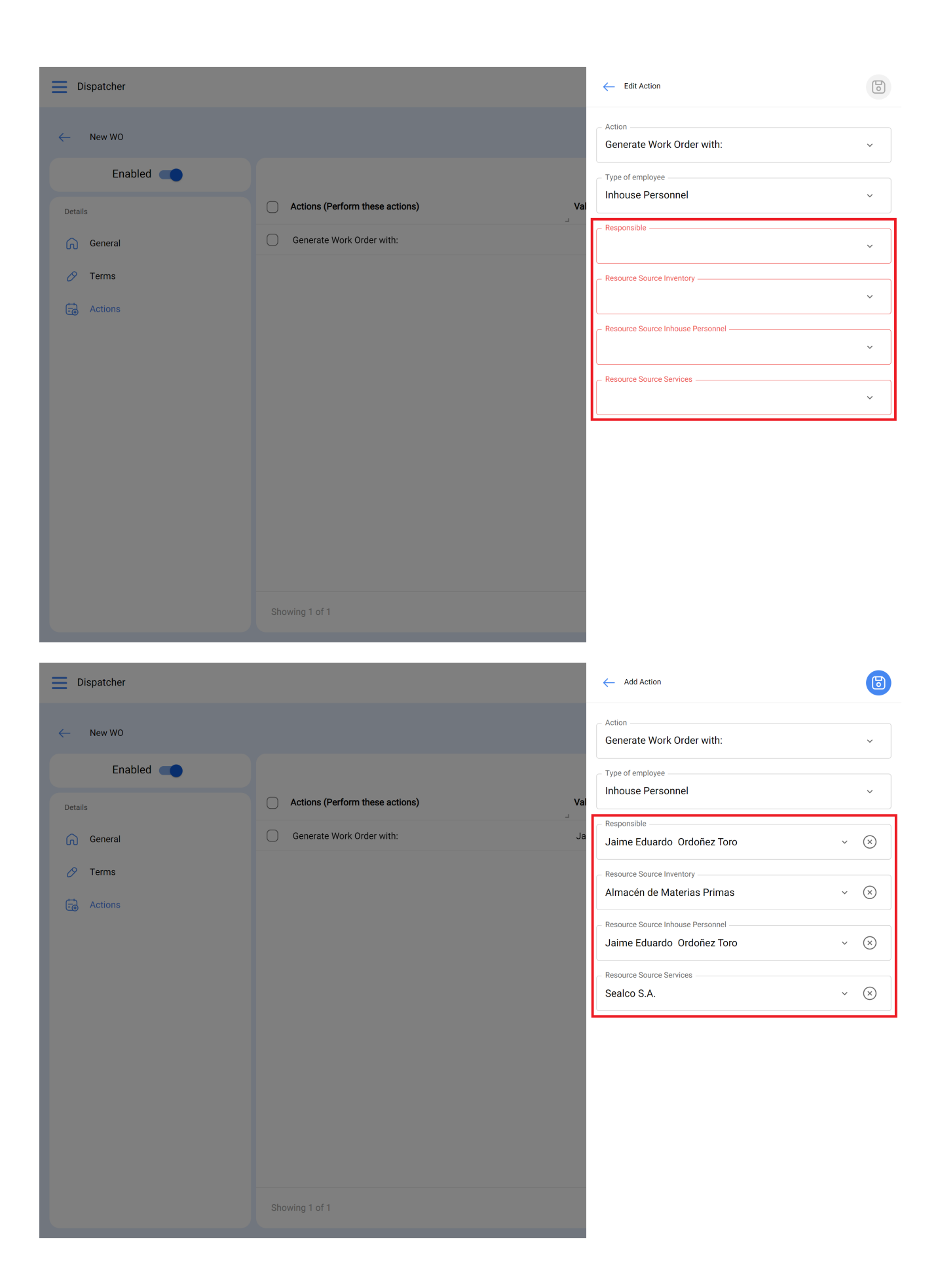

Maintenant que l'action est prête, il nous suffit de l'enregistrer et de revenir à la liste principale pour disposer de la règle permettant de générer automatiquement des bons de travail à partir des tâches en attente.